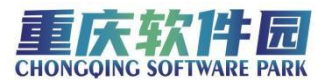

## 近期重庆市专业技术资格考试报考温馨提示

日期: 2023-03-03来源: 重庆市人事考试中心

广大考生请注意,2023年度重庆市专业技术资格考试已于近期开展报名, 报名安排详见下表:

| 考试项目              | 报名时间                                                                                                    | 缴费时间                                                                                                    |
|-------------------|----------------------------------------------------------------------------------------------------|----------------------------------------------------------------------------------------------------|
| 重庆市风景园林专业人员资格考试   |                                                                                                    |                                                                                                    |
| 重庆市园林工程专业人员资格考试   | 2月28日9:00至                                                                                                    | 2月28日9:00至                                                                                                    |
| 重庆市初级注册安全工程师职业资格考 | 3月6日17:00                                                                                                    | 3月8日17:00                                                                                                    |
| 试                 |                                                                                                    |                                                                                                    |
| 重庆市标准化专业人员资格考试    | 3月2日9:00至                                                                                                    | 3月2日9:00至                                                                                                    |
| 重庆市二级建造师执业资格考试    | 3月8日17:00                                                                                                    | 3月10日17:00                                                                                                    |
|                   | 考试项目         重庆市风景园林专业人员资格考试         重庆市园林工程专业人员资格考试         重庆市初级注册安全工程师职业资格考试         重庆市标准化专业人员资格考试         重庆市二级建造师执业资格考试 | 考试项目     报名时间       重庆市风景园林专业人员资格考试     2月28日9:00至       重庆市初级注册安全工程师职业资格考试     3月6日17:00       重庆市标准化专业人员资格考试     3月2日9:00至       重庆市示级建造师执业资格考试     3月8日17:00 |

报考人员可登录重庆市人力资源和社会保障局网站

(http://rlsbj.cq.gov.cn) - "人事考试网上报名" - "重庆市资格考试入口" 进行网上报名,报考指南详见附件。请还未在"渝快办"完成注册报名的考 生抓紧时间,以免错过报名。

附件:重庆市专业技术资格考试报考指南

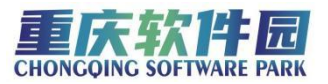

附件

## 重庆市专业技术资格考试报考指南

## 1.考试报考流程

渝快办考生登录-完善个人信息-填报资料-网上缴费

1.1 进入考试报考前,需要先进行考生登录,界面提示如下:

系统提示

×

您需要先登录, 然后才能进行相关操作!

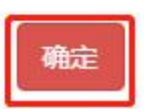

| 1.2 点击确定后, | 进入渝快办统一 | 一登录界面 |
|------------|---------|-------|
|            |         |       |

|     |                                        | 个人用户            | 法人用户     |   |  |
|-----|----------------------------------------|-----------------|----------|---|--|
|     |                                        | 1 用户名/手机号码/身份证号 |          | _ |  |
| 单点登 | 录,全网诵办                                 | ⋒ 请输入密码         |          | - |  |
|     | SINGLE SIGN ON, FULL ONLINE PROCESSING | > 向右滑动          | 完成验证     |   |  |
|     |                                        | ₩               | <b>⊋</b> |   |  |
|     |                                        |                 |          |   |  |
|     |                                        |                 |          |   |  |

1.3 填入报考考生个人信息进行考生注册,已注册的考生跳过此步直接进入步骤 1.4

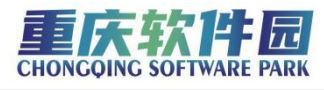

| THE POL                          |  |
|----------------------------------|--|
| <b><i><i>x</i>nb</i><b>b</b></b> |  |
| 11111                            |  |

| 本版考差必 <b>学</b> 及王國的40中交间以成另的4 | 1.1971年,请阿休水亏的准一注众这种的准确注                   |                                                               |
|-------------------------------|--------------------------------------------|---------------------------------------------------------------|
|                               | 1     2     3       基本信息     实名认证     注册成功 |                                                               |
| *用户账号                         | 请输入以字母开头的4-30位字母、数字或下划线的组合                 |                                                               |
| *用户姓名                         | 请输入您的真实姓名                                  |                                                               |
| *证件类型                         | 身份证 🗸                                      |                                                               |
| *身份证号码                        | 请输入您的身份证号码                                 |                                                               |
| *身份证有效期                       | 请选择身份证有效期开始日期                              |                                                               |
|                               | 请选择身份证有效期结束日期                              |                                                               |
|                               | □ 5年 🔽 10年 🗌 20年 🗌 长期                      |                                                               |
| *手机号                          | 请输入您的手机号码                                  |                                                               |
| *登录密码                         | 请输入8-20位大写字母,小写字母,数字和特殊字符其中                | 禁止使用以姓名拼音、电话号码以及<br>出生日期、蜗口令作为口令组成。例<br>如123456连串数字、19800101等 |
| *确认密码                         | 请输入确认密码                                    |                                                               |
| *验证码                          | 清输入图片验证码                                   |                                                               |
|                               | C 新代码                                      |                                                               |
| *短信验证码                        | 清输入短信验证码                                   |                                                               |
|                               | ✔ 我已阅读并同意《 渝快办 统一身份认证系统注册协议》               |                                                               |
|                               | 注册                                         |                                                               |
|                               |                                            |                                                               |
|                               |                                            |                                                               |

1.4 注册成功后,回到渝快办统一登录界面,输入账号密码登录,进入考 生个人首页

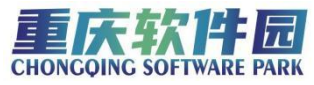

| "渝快办"统一                                                 | 身份认证系统                                                 |
|---------------------------------------------------------|--------------------------------------------------------|
| 单点登录,全网通办<br>SINGLE SIGN ON FULL ONLINE PROCESSING      | 小人用户     法人用户       ▲                                  |
| BCOVE. BO<br>B - UUR-VEREER. 02-80-2199. TAPE: 1621-193 | р. (Паляни рм<br>18702 Тунавитан, шардаар жаттууларана |

1.5 进入考生个人首页后,需要选择需要报考的考试,点击"进入"按钮

| · 重庆书人力资源和社会<br>重庆智慧人社一体( | 经隙周<br>8平台        |                        | 4747. <b>XIPDR</b> O BHDS |
|---------------------------|-------------------|------------------------|---------------------------|
| 个人基本信息                    |                   |                        |                           |
| -                         | \$30.72 A :       | (12.90)                |                           |
|                           | E (1 40 60)       | 加生日間:                  | 我的报客                      |
|                           | 关系电话:             | · 编辑关闭:                | // //                     |
|                           | te two (201999) : | PROF.                  | ាក់អាមេរោ 🌏 🛃             |
| 报考中                       |                   |                        |                           |
| 45 bC 300 940             |                   |                        |                           |
| ④ ●庆市                     |                   | ut.                    |                           |
| 重応市人業を認知し                 |                   | NF9682-19390: 20 00:00 | 10:00 送达                  |
|                           |                   |                        |                           |

1.5.1 首次登录重庆人事考试系统的考生需要上传个人基本证件照,以及完成基本信息填写,如果己完成基本信息录入的,请跳转到步骤 1.6

| 。重庆智慧人社一体化平1              | ggfw.rlsbj.cq.g<br>请先上传个人墓中 | ov.en 显示<br>证件频:                                                                                                | 中午好、邓松、太迎登录! 〇 語: |
|---------------------------|-----------------------------|----------------------------------------------------------------------------------------------------|-------------------|
| 个人基本信息                    |                             | The second second second second second second second second second second second second second second second se | ###910E#\$        |
| ARM                       | 81                          | 12.61:                                                                                                    |                   |
| GE99-C                    | 63:                         | 出生日期:                                                                                                    | 我的报客              |
| RCRC48                    | 12                          | MBMBHOR:                                                                                                    |                   |
|                           | 189.                        | PRIX:                                                                                                    | 6次編書前 . 2.4       |
|                           |                             |                                                                                                    |                   |
|                           |                             |                                                                                                    |                   |
|                           |                             |                                                                                                    |                   |
| 专试通知                      |                             |                                                                                                    |                   |
| ● 学 iat i28 久口<br>○ 第100年 |                             |                                                                                                    |                   |

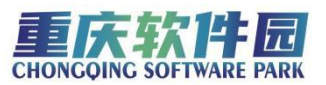

1.5.2 第一步:完善考生学历信息,系统对 2002 年至今大专以上(含大专)的学历信息进行在线核查,高中学历及以下学历在证书编号那一列填"无",完成后点击保存,如图:1.5.2-1

第二步,完善考生学位信息,系统对 2008 年 9 月至今的学位信息进行在 线核查,若无学位则在证书编号那一列填"无",完成后点击保存,如图:1.5.2-2

| 基础资料             |              | 克对2002年至今大专以                            | 上 (含大专) 的学历信息进行在线 | 核查    | (R#7 X68)          |
|------------------|--------------|-----------------------------------------|-------------------|-------|--------------------|
|                  |              |                                         |                   |       |                    |
| HER!             | ·正台编号:       |                                         |                   | •     |                    |
| 1975:            | *学历:         |                                         |                   | 世家的服护 | BOCIERINE/BEFLXIT, |
|                  | · 6业         |                                         |                   |       |                    |
|                  | 上的。<br>"学校名称 | 100000000000000000000000000000000000000 |                   |       |                    |
| <b>#8</b> :      | "申记中书"       | 1.000                                   | 1                 | F     |                    |
| 11.704- ann      |              |                                         | 247               |       |                    |
| *FGR: generation |              | •                                       | -FACH             |       |                    |
| NABR:            | ek.          | •                                       | THERE I HARDING   | BKR   |                    |
| Repairing of     |              |                                         |                   |       |                    |
| ■ 35 H3 -9- 03   |              | //                                      |                   |       |                    |
| 证书编号             | 学历           | 所学专业                                    | 学校名称              | 达不同的  | 播作                 |

图: 1.5.2-1

| 我的学历 | "证书编号:     |        |                     |             |              |
|------|------------|--------|---------------------|-------------|--------------|
| 证书编号 | *学校:       |        | *                   | 93163       | 操作           |
|      | *专业:       |        |                     | 06-23       | sease ( BSP+ |
|      | *学校各称      |        |                     |             |              |
|      | *#I4F8410J |        |                     | 1           |              |
| 我的学位 |            | UNIT . | 500                 |             |              |
| 证书编号 | 学位         | 所学专业   | 学校名称                | 10(49151/6) | 調作           |
|      |            |        | 970 <b>]</b> 第一步:添加 |             |              |
|      |            |        |                     |             |              |

图: 1.5.2-2

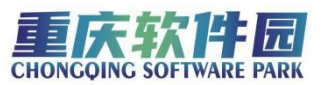

1.5.3 学历学位信息校验完成后,进行下一步基础信息完善,包括个人照片, 民族,手机号,政治面貌,婚姻状况信息的填写,其中个人照片要求:近期彩色标 准1寸,半身兔冠正面证件照(像素 295px×413px),照片底色背景为白色,格式为 jpg, 在上传照片前,须在中国人事考试网下载照片审核处理工具 (http://www.cpta.com.cn/tooldown.html),基本信息完成后点击右上角的保存 按钮,完成基本信息填写,再点击右上角的关闭按钮,回到之前的报考界面,进 行步骤 1.5

| 基础资料                                                                                                    |                                                                                       |                                                                           |                                                         |                                                           | 保存 关闭      |
|----------------------------------------------------------------------------------------------------|---------------------------------------------------------------------------------------|---------------------------------------------------------------------------|---------------------------------------------------------|-----------------------------------------------------------|------------|
| 照片要求 近<br>照片1969 在<br>18<br>12 12<br>11<br>11<br>11<br>11<br>11<br>11<br>11<br>11<br>11<br>11<br>11<br>11<br>1 | 關彩色标准1寸,半身免疫正<br>上传照片前,须在中国人等考<br>反照片文件上传即问,照片有<br>SMI片达是"医学师专法、公司和<br>件照片<br>更经照片不会影 | 團延件服(優廉295px×4<br>始時下截照片审核处理)<br>補適过后才能报名,若非<br>短年,责任曲保令人员自负。<br>向报名成功的考试 | 13px), 照片做色有景力<br>具( <u>点面下载)</u> ,可能名称<br>通过 审核遗存信息提示) | 自己。<br>相對之子 jpg.<br>[篇照] 行进行审核处理。通过审核<br>更新语言学行合照] 子要求的照片 | 建理后保存照片文件, |
| 姓名:                                                                                                    |                                                                                       |                                                                           | 证件号码:                                                   |                                                           |            |
| 1939:                                                                                                    |                                                                                       |                                                                           | 出生日期:                                                   |                                                           |            |
| RB:                                                                                                    |                                                                                       | •                                                                         | •手机号码:                                                  |                                                           |            |
| 政治商税:                                                                                                    |                                                                                       | *                                                                         | MARKR:                                                  |                                                           | .*         |
|                                                                                                    |                                                                                       |                                                                           |                                                         |                                                           |            |
| 我的学历                                                                                                    |                                                                                       |                                                                           |                                                         |                                                           |            |
| 证书编号                                                                                                    | 学历                                                                                    | 所学专业                                                                      | 学校名称                                                    | 毕业时间                                                      | 操作         |

1.6 选择考试(如图 1.6-1),进入考试报名界面后,选择考生报考按钮, 录入填报资料,录入资料后,点击页面下面的"提交"按钮(如图 1.6-2)

|                                                                                 |                                       | 重庆软件 园<br>CHONGOING SOFTWARE PARK |
|---------------------------------------------------------------------------------|---------------------------------------|-----------------------------------|
| 二、重庆市人力资源和社会保障局<br>重庆智慧人社一体化平台                                                  |                                       | 中午好, 文字数录! 〇 建出发带                 |
| 个人基本信息         高庆地名:           工作号码:         工作号码:           英田道:         武治撤销: | <b>せ</b> 知:<br>山主日間:<br>帰信:代見:<br>発展: | ₩₩<br>我的报書<br>が加速<br>成績室询         |
| 报考中                                                                             |                                       |                                   |
| 考試施知<br>② 単成本<br>重成化人業を成中の                                                      | 80 658 0.4 80% . 20 00 0020           | 16.00 <u>28</u> A                 |
|                                                                                 |                                       | 8) 政府問題 🤍 🛛 今後子同紙 👡               |
|                                                                                 | 图 1.6-1                               |                                   |
|                                                                                 |                                       |                                   |
|                                                                                 |                                       |                                   |

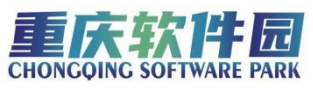

| 1000  | 操放资料         |       |    |                                       |
|-------|--------------|-------|----|---------------------------------------|
|       | *1注名         |       |    | 惯项写姓名                                 |
|       | "身份证件考码      |       |    | 请理考会任任考理                              |
|       | ()((二))      |       |    | 请乐福任期                                 |
| 上传证件概 | - en 204     |       |    | · · · · · · · · · · · · · · · · · · · |
|       | rok.         |       | _  | 18.20940000                           |
| 抱生间量  | *士主日期        |       |    | 请供与土王日期                               |
| 考生报名  | *户口所在地       |       |    | 谓填写户口所在她                              |
| 网上徽委  | 糖豆           |       |    | 课课电本人报页                               |
| 返回首页  | "取法面积        |       | e) | 情法探察法国现                               |
|       | +毕业铌校        |       |    | 请其有毕业抚校                               |
|       | *毕业时间        |       |    | 请填宥毕业时间                               |
|       | *病学专业        |       |    | 惯项与所学专业                               |
|       | *学历          |       | ¥. | 请选择学历                                 |
|       | ****         |       | +  | 请这择学位                                 |
|       | "现工作单位及职位    |       |    | 请谋考现工作单位                              |
|       | *二川寺道        |       |    | 慢速发车的条边                               |
|       |              |       |    |                                       |
|       | THE PROPERTY |       |    | 消费考查和规则                               |
|       | *备注          |       |    | 备注                                    |
|       | *专业建筑        |       |    | 情论描意业的软                               |
|       |              |       |    |                                       |
|       | 12101111     |       |    |                                       |
|       | 职位信息         |       |    |                                       |
|       | "职位名称        |       |    |                                       |
|       |              |       |    |                                       |
|       | 考试科目         |       |    |                                       |
|       | 料書代码         | 科自名称  |    | <b>灵</b> 用                            |
|       | 1            |       |    |                                       |
|       | 2            |       |    |                                       |
|       |              | 费用合计: |    |                                       |
|       |              |       |    |                                       |
|       | 老试城市         |       |    |                                       |
|       | 考试城市         |       |    |                                       |
|       | 考试城市         |       |    |                                       |

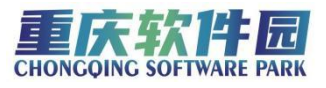

| 1.7 ��出报考提父风切��出性,则考试报名提父成 |
|----------------------------|
|----------------------------|

| 报名审核进度     | 提示          | ×  |
|------------|-------------|----|
| 报名序号报名审核状态 | 提交成功,报考序号为: |    |
| 报考审核意见     |             | 确定 |
| 缴费状态       | 未缴费         |    |
|            |             |    |
| 填报资料       |             |    |

## 2. 考试流程

**2.1** 报名信息提交成功后,等待照片审核,可以在考生个人首页查看审核 进度

| 二 重庆智慧人社一体化平台                                                                                        | 1                                                                                                    | 「午好             |
|----------------------------------------------------------------------------------------------------|----------------------------------------------------------------------------------------------------|-----------------|
| 个人基本信息                                                                                               | 編輯                                                                                                    | FR0017-11       |
| 真实姓名:                                                                                                | 性別: ■                                                                                                    |                 |
| (E###66):                                                                                            | 出生日期:                                                                                                    | 我的报者 一          |
| 联系电话:                                                                                                | 编组织C记:                                                                                                    |                 |
| 政治画視:                                                                                                | 民族:                                                                                                    | 成绩查询            |
| 报考中                                                                                                  |                                                                                                    |                 |
|                                                                                                    |                                                                                                    |                 |
| ④ 重庆市                                                                                                | 考试                                                                                                    | 报名序号:           |
| <ul> <li>● 重庆月</li> <li>● 康庆月</li> <li>● 康庆月</li> <li>● 康庆月</li> <li>● 康庆月</li> <li>● 康庆月</li> </ul> | च्यार<br>च्यारहणद्वास्त्रास्त्रास्त्रास्त्रास्त्रास्त्रास्त्रास्त्रास्त्रास्त्रास्त्रास्त्रास्त्रास्त्रास्त्रास्त्रा                                                                                                    | 报名库号:<br>——20 / |
| ● 重法式<br>图线里发 进入                                                                                     | The sector of the sector of th | 撥名库号:<br>—20 ,  |
| ● 前庆礼<br>唐氏温度 建入                                                                                     | THE THE TRUE THE TRUE T                                                                                                    | 撤名库号:<br>20 →   |

2.2 照片审核通过后,在指定的缴费期间,在考生个人首页进行网上缴费, 如图 2.2

|                     |                         |                                                                                                    | 重庆软件园<br>CHONGOING SOFTWARE PARK |
|---------------------|-------------------------|----------------------------------------------------------------------------------------------------|----------------------------------|
| 重庆市人力资源和<br>重庆智慧人社- | 1社会保障局<br>一 <b>体化平台</b> |                                                                                                    | 下午好, 💼 , 欢迎登录! 🕛 退出登录            |
| 个人基本信息              | B                       |                                                                                                    | 瓣 我的证书 🕠                         |
|                     | 真实姓名:                   | 性別: ■                                                                                                    | E.J.                             |
|                     | 证件号码:                   | 出生日期:                                                                                                    | 我的报者                             |
| 4                   | 和C外电话:<br>政治国税:         | 1日1日1日(1995年)<br>1月1日日 - 1月1日日<br>1月1日日 - 1月1日日<br>1月1日日 - 1月1日日<br>1月1日日<br>1月11日日<br>1月11日日<br>1月11日<br>1月11日日<br>1月11日日<br>1月11日日<br>1月11日日<br>1月11日<br>1月11日<br>1月11日<br>1月11日<br>1月11日<br>1月11日<br>1月11日<br>1月11日<br>1月11日<br>1月11日<br>1月11日<br>1月11日<br>1月11日<br>1月11日<br>1月11日<br>1月11日<br>1月11日<br>1月11日<br>1月11日<br>1月11日<br>1月11日<br>1月11日<br>1月11日<br>1月11日<br>1月11日<br>1月11日<br>1月11日<br>1月11日<br>1月11日<br>1月111日<br>1月11日<br>1月111日<br>1月111日<br>1月111日<br>1月111日<br>1月111日<br>1月111日<br>1月1111<br>1月1111<br>1月1111<br>1月1111<br>1月1111<br>1月1111<br>1月1111<br>1月1111<br>1月1111<br>1月1111<br>1月1111<br>1月1111<br>1月1111<br>1月1111<br>1月1111<br>1月1111<br>1月1111<br>1月1111<br>1月1111<br>1月11111<br>1月11111<br>1月11111<br>1月11111<br>1月11111<br>1月11111<br>1月11111<br>1月11111<br>1月11111<br>1月11111<br>1月11111<br>1月11111<br>1月11111<br>1月11111<br>1月1111<br>1月11111<br>1月111111 | 成绩查询                             |
| 报考中                 |                         |                                                                                                    |                                  |
| 🙆 重庆市               |                         | iit                                                                                                    | 报名座号                             |
| 重核进度                | 网上徽要 进入                 | 考试项目实际                                                                                                    | B起让时间: 20: 00:00:00              |
| 考试通知                |                         |                                                                                                    |                                  |
|                     |                         |                                                                                                    |                                  |

图 2.2

2.3 缴费后,在指定的准考证打印期间,在考生个人首页进行准考证打印, 如图 2.3

| 个人基本信                | 意              |         | 编辑                                                         |
|----------------------|----------------|---------|------------------------------------------------------------|
| -                    | 真实姓名:          | 1生約 === | *****                                                      |
|                      | 证件卷码:          | 出生日期:   | 我的报查 💻                                                     |
| 12                   | 联系电话:          | 續個状況:   |                                                            |
| A DECK               | 政治團統:          | 民族:     | 成绩查询 🔧                                                     |
| 报考中                  |                |         |                                                            |
| 报考中                  |                |         | 服药库可                                                       |
| 报考中<br>③ 重庆市<br>重庆进度 | 1700年年近<br>諸法入 | STORES  | 展在19月。<br>2010年1月:2010年1月1日(1910年1月)<br>2010年1月1日(1911年1月) |
| 报考中<br>② 重庆市<br>市场进度 | FTED推荐证 进入     | STORE   | 職員は登録:<br>20<br>00:00                                      |

图 2.3

2.4 带上相关证件,在准考证规定时间范围内,前往指定考点参加考试。

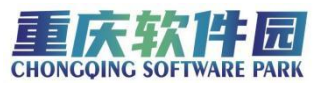

2.5 在考试个人首页选择成绩查询(如图 2.5-1),进入成绩查询页面,选择年份,即可查询成绩(如图 2.5-2)

| 重庆市人力资源和<br>重庆智慧人社- | 口社会保障局<br>一 <b>体化平台</b>          |     |             | 上午好, 次迎登录! () 追      | 國出登录 |
|---------------------|----------------------------------|-----|-------------|----------------------|------|
| 个人基本信息              | 真实姓名:<br>证件号码:<br>联系电话:<br>政治面貌: | 性别: | 编辑          | 我的证书<br>我的报考<br>成绩查询 |      |
| 报考中                 |                                  |     |             |                      |      |
| ♂ 重庆市               | 沭                                |     |             | 报名序号:                | D.   |
| <u> </u>            | 进入                               | *   | 针试项目实施起止时间: | 20 )0:               | 00   |
| 考试通知                |                                  |     |             |                      |      |

图 2.5-1

图 2.5-2